### Log into SuranceBay

Review all Tabs on Left Side (anything Red indicates something is missing)

Click on My Profile – your Personal information as an agent

| 8 | SureLC            | eLC My Profile > Producer Info                                                                                                    |       |     |  |  |
|---|-------------------|----------------------------------------------------------------------------------------------------|-------|-----|--|--|
| • | My Profile        | Welcome to Surel C                                                                                                    | ^     | Î   |  |  |
| Ø | Doing Business As | This is your profile for contracting through GarituAdvantage. If you need to access contracting with another agency contact that agency                                                                                                    | , for |     |  |  |
| ∎ | Firm              | login instructions.                                                                                                    | 101   |     |  |  |
| Ē | Bank Info         | Follow the steps below to get started using SureLC.                                                                                                    |       |     |  |  |
| Ē | Licenses          | <ol> <li>Review the information on each page of your profile. Pages with incomplete required information will be marked with a red notification.</li> <li>Pages with yellow notifications indicate incomplete information that is not required to create contracting requests.</li> </ol>            |       |     |  |  |
| ᡝ | FINRA             | <ol> <li>Once your profile no longer has any red notifications, the Contracting Requests page will allow you to request carrier contracts.</li> <li>The Help &amp; Support page contains your agency's contact information, plus access to the SureLC Help Center's guides and tutorials.</li> </ol> |       |     |  |  |
| ⊞ | Questions         |                                                                                                    |       | ļ   |  |  |
| Ð | History           | Full Name SureLC 10/<br>224287                                                                                                    | ŧ     |     |  |  |
| ତ | CE & Training     | First Name * Middle Name Suffix                                                                                                    |       |     |  |  |
| Ŷ | E&O Insurance     | Title 🔻                                                                                                    |       | _ [ |  |  |

### Doing Business As -

If you are an Agent – select Individual

If you have your OWN agency – Select Business Entity – Enter Tax ID for agency

| S      | SureLC My Profile > | Doing Business As                                                                      | BG N<br>Se        |
|--------|---------------------|----------------------------------------------------------------------------------------|-------------------|
| ÷      | My Profile          | Doing Rucinoss with Carity Advantage as Rucinoss Entity of                             | He<br>Cre<br>do   |
| Ø      | Doing Business As   | GARITY ASSOC BROKERAGE INS AGENCY INC                                                  | It's<br>wh<br>cor |
| ₽      | Firm                | Select your DBA type: Individual, Business, License Only, etc. *                       | To-<br>and<br>her |
| ≞      | Bank Info           | Business Entity                                                                        |                   |
| E      | Licenses            | EIN*                                                                                   |                   |
| V      | FINRA               |                                                                                        |                   |
| ⊞      | Questions           | Your Position *                                                                        |                   |
| Ð      | History             |                                                                                        |                   |
| ଚ      | CE & Training       | Additional Options                                                                     |                   |
| Э<br>, | E&O Insurance       | Has Solicitors Select this option if you intend to have LOA solicitors underneath you. | Page              |

If you are LOA – Paid to an agency that you are not the principal of – select Licensed Only Agent

You will need to enter the agency that you are working with

#### Firm

If You have your OWN agency – you will add your agency info in the FIRM tab

| SureLC                      | My Profile > Firm: |                         |                |            |  | 3 |
|-----------------------------|--------------------|-------------------------|----------------|------------|--|---|
| 💄 My Profile                | General Info       | Licenses Contracts      |                |            |  |   |
| 😨 Doing Business As         |                    |                         |                |            |  | Î |
| t Firm                      |                    | Linked Firm Information |                |            |  | 1 |
| 💼 Bank Info                 |                    | Company Identifications |                |            |  |   |
| E Licenses                  |                    | NPN:                    | SuranceBay ID: |            |  |   |
| <b>™</b> FINRA              |                    | EIN:                    |                |            |  |   |
| Questions                   |                    | Company Name            |                | $\odot$    |  |   |
| <ul><li>・ History</li></ul> |                    |                         |                |            |  |   |
| 🔄 CE & Training             |                    | Company Details         |                |            |  |   |
| → E&O Insurance             |                    | Company Alias           |                | <b>(</b> ) |  |   |

#### **Bank Info**

If you are an Individual or a Business Entity you will enter your banking info – You will need to upload a voided check

LOA will not have to enter bank info as you are paid to another agency that is already set up.

#### Licenses

SuranceBay will communicate with NIPR and add all licenses, they will be listed .

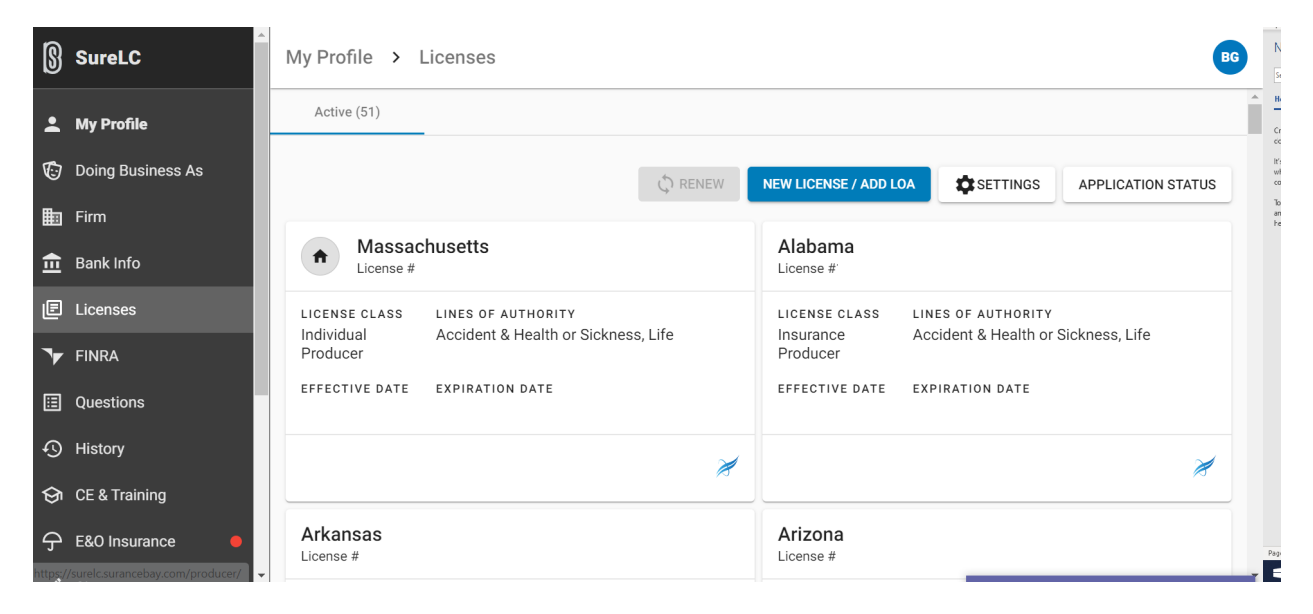

#### **FINRA**

Answer Yes or No if you are registered with FINRA (not required for Medicare products)

| 8 | SureLC            | My Profile | > FINRA                                          |            |  |
|---|-------------------|------------|--------------------------------------------------|------------|--|
| : | My Profile        |            | FINRA                                            |            |  |
| Ø | Doing Business As |            |                                                  |            |  |
| ▦ | Firm              |            | Are you a registered representative with FINRA?* | 🔿 Yes 💿 No |  |
| ≞ | Bank Info         |            |                                                  |            |  |
| e | Licenses          |            |                                                  |            |  |
| V | FINRA             |            |                                                  |            |  |
| ⊞ | Questions         |            |                                                  |            |  |
| Ð | History           |            |                                                  |            |  |
| ଚ | CE & Training     |            |                                                  |            |  |
| Ŷ | E&O Insurance     |            |                                                  |            |  |

#### Questions

#### Answer all background Questions - provide documentation if required

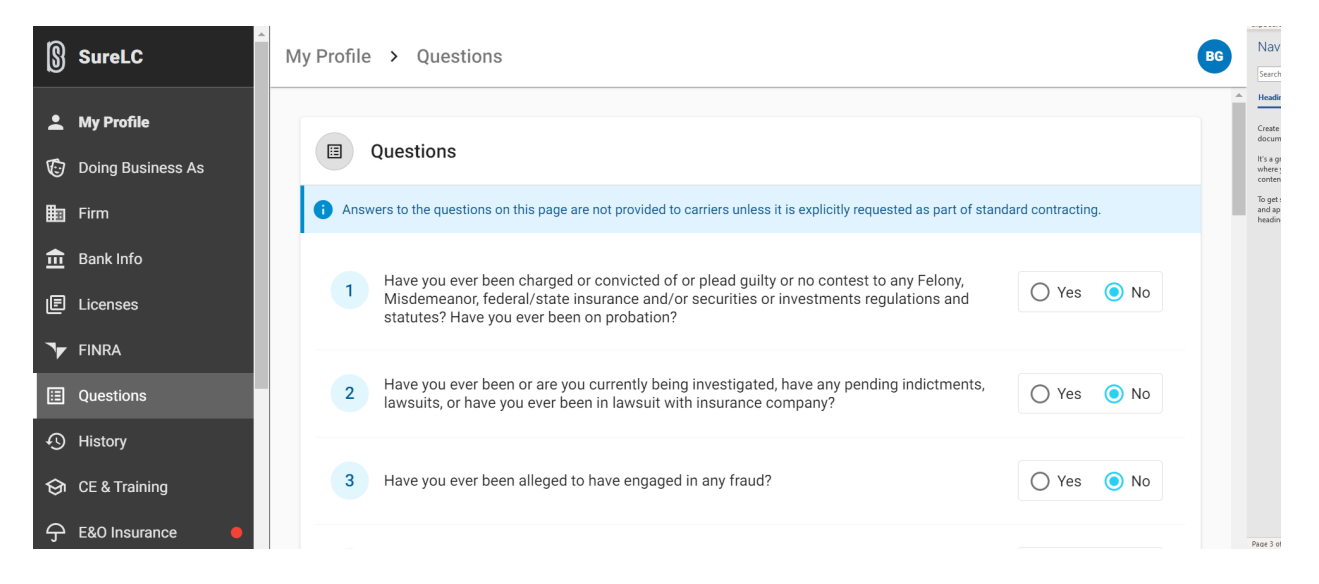

#### History

No Action required on this tab

#### **CE & Training**

#### Training can be uploaded including AHIP

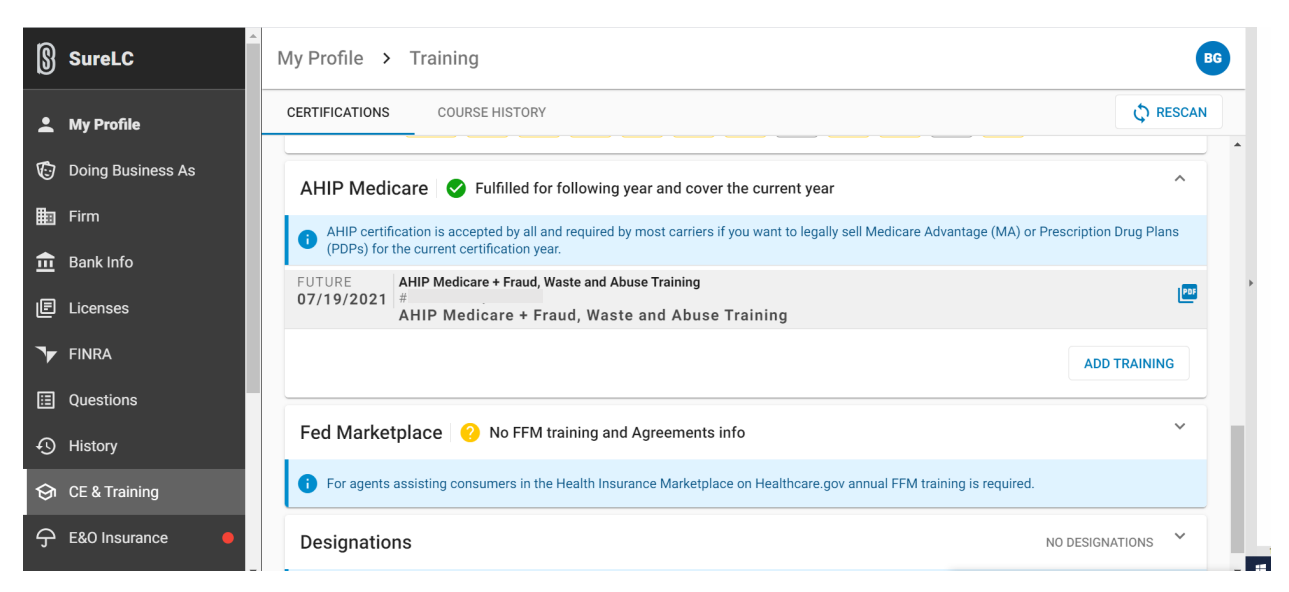

## E & O

## Upload Certificate and Enter Policy Info

| SureLC              | My Profile > Errors & Omission                  | IS               |             | BG  |  |  |
|---------------------|-------------------------------------------------|------------------|-------------|-----|--|--|
| 单 My Profile        |                                                 |                  |             | - Î |  |  |
| 😨 Doing Business As | Individual E&O Policy<br>Active                 |                  |             | :   |  |  |
| 💼 Firm              | Starting                                        | Policy#          | Case Limit  |     |  |  |
| 🏛 Bank Info         | Carrier                                         | Certificate# N/A | Iotal Limit |     |  |  |
| E Licenses          | E&O certificate is attached                     |                  |             |     |  |  |
| ▼ FINRA             |                                                 |                  |             |     |  |  |
| E Questions         | Add Existing E&O Policy                         |                  |             |     |  |  |
| History             | Upload the declaration page of your E&O policy. |                  |             |     |  |  |
| 😒 CE & Training     | Buy New E&O Policy                              |                  |             |     |  |  |
|                     | Limits of Liability \$1,000,000 per C           |                  |             |     |  |  |

### Signature

### You can either use your Mouse and sign or upload a copy of your signature

| SureLC My Prof                        | īle > Signature                                                                                                    |                 | BG |
|---------------------------------------|----------------------------------------------------------------------------------------------------|-----------------|----|
| ten Firm                              | Cignoture Authorization                                                                                                    |                 |    |
| 🏛 Bank Info                           | o7/16/2015                                                                                                    | REMOVE          |    |
| E Licenses                            | Signature Authorization                                                                                                    | Signature Image |    |
| <b>™</b> FINRA                        | Sanahara kulkasi sebar                                                                                                    |                 |    |
| Questions                             | PLEASE READ THIS AUTHORIZATION, SIGN IN THE BOX BELOW AND<br>SUBMIT THIS FORM BY FOLLOWING THE INSTRUCTIONS PROVIDED<br>ON THE COVER PAGE.                                                                                                    |                 |    |
| ① History                             | <ol> <li>, hereby authorized<br/>SuranceBay, LLC and its general agency customers (the "Authorized<br/>Parties") to affix or append a copy of my signature, as set forth below,<br/>to any and all required signature fields on forms and agreements of<br/>any insurance carrier (a "Carrier") designated by me through the</li> </ol>                        |                 |    |
| 🔄 CE & Training                       | SureLC software or through any other means, including without<br>limitation, by ernail or orally. The Authorized Parties shall be<br>permitted to complete and submit all such forms and agreements on<br>my behalf for the purpose of becoming authorized to sell Carrier<br>insurance products. I hereby relaxes, indermity, and hold harmies the            |                 |    |
|                                       | Authorized Parties against any and all claims, demands, losses,<br>damages, and causes of action, including expenses, costs and<br>reasonable attorneys? fees which they may sustain or incur as a result<br>of carrying out the authority granted hereunder.                                                                                                  |                 |    |
| 🗾 Signature                           | By my signature below, I certify that the information I have submitted<br>to the Authorized Parties is correct to the best of my knowledge and<br>admowledge that I have read and review edite forms and agreements<br>which the Authorized Parties have been authorized to affix my<br>signature. I agree to indermify and held any third parky harmless from |                 |    |
| ➢ Profile Documents ●                 | and against any and all claims, demands, losses, damages, and causes<br>of action, including expenses, costs and reasonable attorneys' fees<br>which such third party may incur as a result of its reliance on any form<br>or agreement bearing my signature pursuant to this authorization.                                                                   |                 |    |
| · · · · · · · · · · · · · · · · · · · | Please sign in the center of the box below.                                                                                                    |                 |    |

#### **Profile Documents**

Review of all attached documents, additional docs can be added

### Once all tabs are complete

#### Select Contracting Requests

| § s            | SureLC               | Contracting Requests                                                              | BG |
|----------------|----------------------|-----------------------------------------------------------------------------------|----|
| ,<br>[] d      | Juestions            | AT PRODUCER (0) AT BGA (0) AT CARRIER (0) COMPLETED (1) DISCARDED (0)             |    |
| •О н           | listory              | The contracting requests on this page require you to take action to move forward. |    |
| ତା ପ           | CE & Training        |                                                                                   |    |
| <del>ር</del> Ε | &O Insurance         | CREATE REQUEST                                                                    |    |
| 🗾 s            | Signature            |                                                                                   |    |
| <b>J</b> I P   | Profile Documents    | i                                                                                 |    |
|                |                      | There are no requests at this                                                     |    |
| E C            | Contracting Requests | orage.                                                                            |    |
| ₹ c            | Carrier Contracts    |                                                                                   |    |
| (?) н          | lelp & Support       |                                                                                   |    |

### **Click Create Request**

### **Click Select Carrier**

| S                   | SureLC                                                                                   | Contracting Requests > Carrie                    | er                                           | BG N                                     |
|---------------------|------------------------------------------------------------------------------------------|--------------------------------------------------|----------------------------------------------|------------------------------------------|
| <b>₩  \ \ @ @ @</b> | Questions<br>History<br>CE & Training<br>E&O Insurance<br>Signature<br>Profile Documents | Carrier & Request Type         States & Products | Select Carrier & Request Type Select Carrier | K Cr Cr Cr Cr Cr Cr Cr Cr Cr Cr Cr Cr Cr |
| ∎<br>₹              | Contracting Requests<br>Carrier Contracts<br>Help & Support                              |                                                  | NE                                           | XT Page                                  |

## Select Carrier from drop down

### Select Request Type

| SureLC                                                                                                    | Contracting Requests > Carrier                                                                                                    |                                                                                                    | BG Na'                                                   |
|----------------------------------------------------------------------------------------------------|----------------------------------------------------------------------------------------------------|----------------------------------------------------------------------------------------------------|----------------------------------------------------------|
| Questions                  Questions                 Phistory                 Pistory                 CE & Training                 E&O Insurance                 Zignature                 Profile Documents                 Contracting Requests                 Carrier Contracts | Carrier & Request Type         Image: Carrier & Request Type         Image: Carrier & Request Type | Select Carrier & Request Type         Select Carrier         Tufts/HPHC Stride         Request type         Contract         Add State         Payment         Transfer | Head<br>Geat<br>When<br>contr<br>I loge<br>and a<br>head |
| ⑦ Help & Support                                                                                                    |                                                                                                    | NEXT                                                                                                    | Page 6                                                   |

## Select Product and Licensed States (click next)

| 8 | SureLC                 | Contracting Requests > Tufts/ | ntracting Requests > Tufts/HPHC Stride > States & Products              |  |  |  |  |  |  |
|---|------------------------|-------------------------------|-------------------------------------------------------------------------|--|--|--|--|--|--|
|   | Questions              | 1 Carrier & Request Type      | Select States & Products                                                |  |  |  |  |  |  |
| Ð | History                | 2 States & Products           | Select Product                                                          |  |  |  |  |  |  |
| ତ | CE & Training          | 3 Training                    | ✓ Medicare Advantage                                                    |  |  |  |  |  |  |
| ዏ | E&O Insurance          | A Errors & Omissions          | Licensed States                                                         |  |  |  |  |  |  |
| ∠ | Signature              | Enors & onnissions            | ✓ Massachusetts 💽 ✓ New Hampshire                                       |  |  |  |  |  |  |
| Ŋ | Profile Documents      | 5 Carrier Questions           | Accident & Health OF Sickness, Life Accident & Health OF Sickness, Life |  |  |  |  |  |  |
|   |                        | 6 Questionnaire               |                                                                         |  |  |  |  |  |  |
|   | Contracting Requests 🖶 | 👧 Review & Sign               |                                                                         |  |  |  |  |  |  |
| ₹ | Carrier Contracts      |                               |                                                                         |  |  |  |  |  |  |
| ? | Help & Support         | PREVIOUS                      | NEXT                                                                    |  |  |  |  |  |  |

## **Review Training Page and click Next**

| SureLC                   | Contracting Requests > Tufts/ | Contracting Requests > Tufts/HPHC Stride > Training      |                                                              |                                         |                          |                           |                                                 | BG   |
|--------------------------|-------------------------------|----------------------------------------------------------|--------------------------------------------------------------|-----------------------------------------|--------------------------|---------------------------|-------------------------------------------------|------|
| Questions                | 1 Carrier & Request Type      | Thank you for confirm                                    | ing the informatio                                           | on on this page.                        |                          |                           |                                                 | -    |
| History                  | 2 States & Products           | Training Conci                                           | erge                                                         |                                         |                          |                           |                                                 |      |
| 🔄 CE & Training          | 3 Training                    | i Add New Acc                                            | ounts                                                        |                                         |                          |                           | ~                                               |      |
|                          | 4 Errors & Omissions          | Let our secure Tr     new business su                    | aining Concierge                                             | help prevent de                         | alays proces             | sing you                  | r contract request and                          |      |
| Z Signature              | Carrier Questions             | Enter your creder<br>retrieve any com<br>We encrypt your | ntials for any of th<br>pleted courses.<br>info and only use | e listed training<br>it to apply traini | providers a ng course ir | ind we'll r<br>nfo to you | nonitor your accounts to<br>ur carrier contract | 2    |
| Profile Documents        | 6 Questionnaire               | submissions.                                             |                                                              |                                         |                          |                           |                                                 |      |
|                          |                               | LIMRA Succe                                              | ssCE Sandi I                                                 | Kruise, Inc.                            | QuestCE, I               | nc.                       | AHIP.org                                        |      |
| 🔚 Contracting Requests 🔴 | Ve Review & Sign              | AHIP (Medicare)                                          | A.D. Banker                                                  | RegED, Inc.                             | WebC                     | E, Inc.                   | Kaplan Financial                                |      |
| Sarrier Contracts        |                               | LTC Connection                                           | InsuranceStud                                                | y.com CSS                               | SCS.org                  | CLTC                      |                                                 | -    |
| ⑦ Help & Support         | PREVIOUS                      |                                                          |                                                              |                                         |                          |                           |                                                 | IEXT |

### Review E & O page and click Next

\_\_\_\_\_

| 8                     | SureLC                 | Contracting Requests > Tufts | s/HPHC Stride > Errors & Omissions                                                                                                    | BG   |
|-----------------------|------------------------|------------------------------|----------------------------------------------------------------------------------------------------|------|
| Ē                     | Questions              | Carrier & Request Type       | This E&O Policy Meets Your Agency's Requirements                                                                                                    |      |
| Ð                     | History                | 2 States & Products          | Individual E&O Policy                                                                                                    | :    |
| \$<br>\$              | CE & Training          | 3 Training                   | Starting         05/01/2021         Policy#         Case Limit         \$2,000,0           Expiration         05/01/2022         Certificate#         N/A         Total Limit         \$2,000,0 | 00   |
| د <del>ر</del> ک<br>م | E&O Insurance          | 4 Errors & Omissions         | Carrier Arch Insurance Company                                                                                                    |      |
| _                     | Signature              | 5 Carrier Questions          | E&O certificate is attached                                                                                                    | PDF  |
| 9                     | Profile Documents      | 6 Questionnaire              |                                                                                                    | _    |
| -                     | Contracting Requests 🔴 | 🗞 Review & Sign              |                                                                                                    |      |
| ₹                     | Carrier Contracts      |                              |                                                                                                    |      |
| 0                     | Help & Support         | PREVIOUS                     |                                                                                                    | NEXT |

### **Answer Carrier Questions and click Next**

| SureLC Contract                                                                                                    | ting Requests > Tufts/HPHC Stride > Miscellaneous      |   |
|----------------------------------------------------------------------------------------------------|--------------------------------------------------------|---|
| Questions                                                                                                    | Thank you for confirming the information on this page. |   |
| History     States                                                                                                    | Carrier Questions     Products                         |   |
| CE & Training                                                                                                    | g Other names used:                                    |   |
| General E&O Insurance                                                                                                    | & Omissions Type here                                  | 1 |
| ✓ Signature Signature Solution Solution Soluti | Questions                                              |   |
| 6 Questio                                                                                                    | Resident County                                        |   |
| Contracting Requests                                                                                                    | r& Sign                                                |   |
| Sarrier Contracts                                                                                                    | What is the County for your Mailing Address?           | Ŧ |
| Help & Support                                                                                                    | US                                                     | i |

### Answer Questionnaire and click Next

| 8               | SureLC                         | Contracting Requests > Tufts/HI                                  | PHC Stride > Questionnaire                                                                                    | BG |
|-----------------|--------------------------------|------------------------------------------------------------------|----------------------------------------------------------------------------------------------------|----|
| ,<br>[]<br>[]   | Questions<br>History           | Carrier & Request Type     States & Products                     | Please review the information on the Questionnaire screen. Select NEXT to confirm and continue. Questionnaire | Â  |
| <b>⑤</b><br>子 . | CE & Training<br>E&O Insurance | <ul> <li>3 Training</li> <li>4 Errors &amp; Omissions</li> </ul> | Have you ever been convicted of or plead guilty or no contest to any Felony?     O Yes O No                   |    |
| <br>_1          | Signature Profile Documents    | <ul><li>Garrier Questions</li><li>Questionnaire</li></ul>        | 2 Have you ever been convicted of or plead guilty or O Yes O No no contest to any Misdemeanor?                |    |
| E<br>P          | Contracting Requests           | 🔞 Review & Sign                                                  | 3 Are you currently under investigation by any legal O Yes O No                                               | Ţ  |
| ?               | Help & Support                 | PREVIOUS                                                         | NEXT                                                                                                    |    |

#### **Review and Apply Signature**

• You must Scroll through the entire contract and review before it will allow you to apply a signature

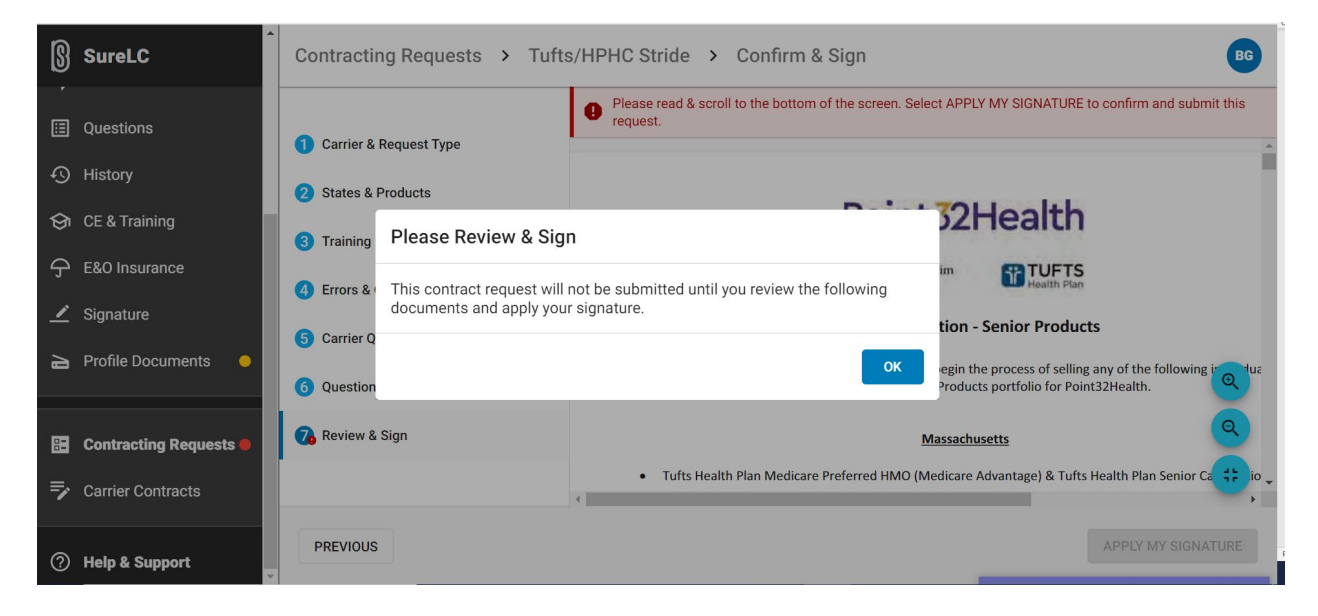

Once you have applied a signature your contract has been submitted

To request another contract, create a new contract request

| 8        | SureLC               | Contracting Requests                                                                |  |  |  |  |  |
|----------|----------------------|-------------------------------------------------------------------------------------|--|--|--|--|--|
| ,<br>III | Questions            | AT PRODUCER (0) AT BGA (1) AT CARRIER (0) COMPLETED (1) DISCARDED (0)               |  |  |  |  |  |
| Ð        | History              | 1 The contracting requests on this page require you to take action to move forward. |  |  |  |  |  |
| ତ        | CE & Training        |                                                                                     |  |  |  |  |  |
| Э        | E&O Insurance        | CREATE REQUEST                                                                      |  |  |  |  |  |
| ∠        | Signature            |                                                                                     |  |  |  |  |  |
| Ŋ        | Profile Documents    | (j)                                                                                 |  |  |  |  |  |
|          |                      | There are no requests at this                                                       |  |  |  |  |  |
| 8        | Contracting Requests | stage.                                                                              |  |  |  |  |  |
| ₹        | Carrier Contracts    | •                                                                                   |  |  |  |  |  |

Contact us if you need additional help: 800-234-9488 or Request Assistance